# 2025年度 新入児童募集 インターネット出願の手引き

## 智辯学園和歌山小学校

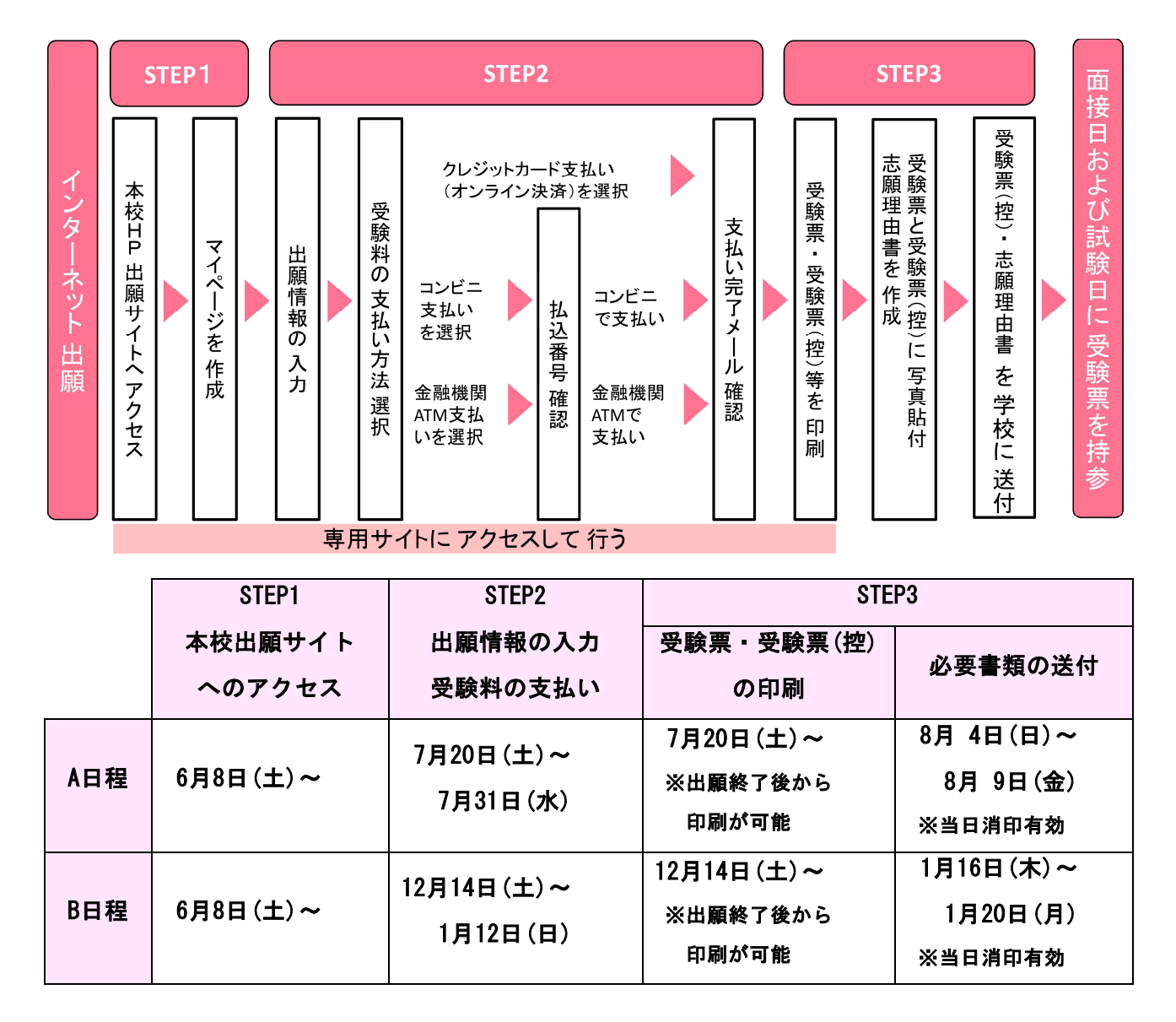

### 【 インターネット出願 利用可能期間・手続きの全体イメージ・流れ 】

### 【 インターネット出願を利用する環境について 】

- ①インターネットに接続できる環境とプリンタをご用意いただける方は、ご自宅で出願が可能です。
  プリンタやインターネットに接続できる環境がない場合は、お問い合わせください。本校のパソコンやプリンタをお使いいただくことができます。
  ※ご自宅にプリンタがない方は、コンビニ等の印刷機器などで印刷していただくことも可能です。(お問合せの対応日時については、P.7をご確認ください。)
- ②ID登録用としてのメールアドレスが必要です。(緊急時にもすぐ確認いただけるもの)

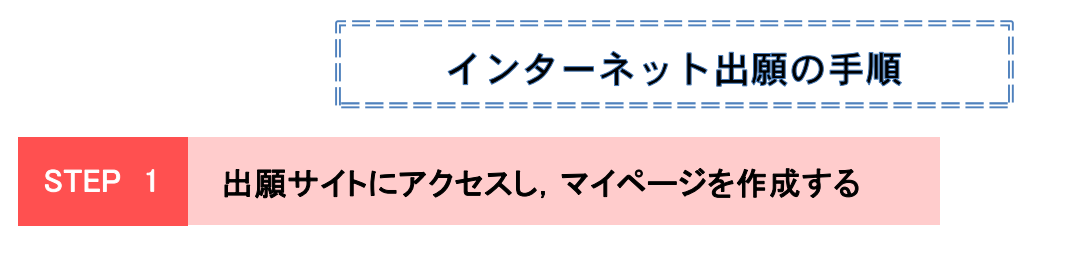

### 1. 本校のホームページを開く

本校ホームページにある「入学試験・出願」から内容を確認し,「インターネット出願」を 押すと,出願サイトにつながります。

《 智辯学園和歌山小学校ホームページ <u>https://www.chiben.ac.jp/wakayama-el/</u> 》
 出願サイトは、パソコン・スマホ・タブレット端末に対応しています。

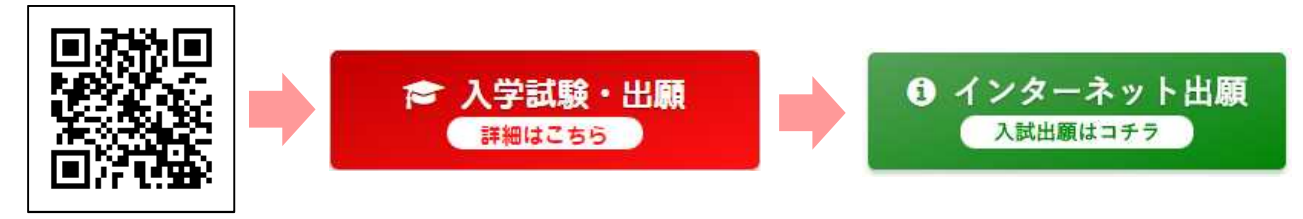

本校HPのQRコード

上の順に、本校ホームページでボタンをクリックしてください。

### 2. マイページを作る(メールアドレスとパスワードを登録する)

入試説明会・体験会等で、すでにマイページ登録がお済の方は、ログインして 「 STEP2 出願情報の入力と受験料の支払い」へお進みください。

- はじめての方はこちらをクリックします。
- ② E-mail (ユーザー登録用確認コード送信)のページから、ご自分のメールアドレスを入力し、
  送信 ボタンをクリックします。
- ③ 届いた確認メールを開いてください。
- ④ 志願者氏名(カナ)とパスワードを入力して、 登録 ボタンをクリックします。
- 5 パスワード登録完了画面になりますので、 ログインへ ボタンをクリックします。

## ※ スマホ・携帯メールの迷惑メール対策をされている場合は、 アドレス@e-shiharai.netの受信を許可してください。

### STEP 2 出願情報の入力 と 受験料の支払い

### 1. 出願情報の入力・選択

- 再度,最初のページに戻るので、[ユーザID登録がお済みの方へ]欄に
  「メールアドレス」と「パスワード」を入力して、ログイン ボタンをクリックします。
- マイページの 新規申込手続きへ ボタンをクリックします。
- ③ 入試区分で「小学校入学試験」を選択して、 次へ ボタンをクリックします。
- ④ 「規約同意確認」をご確認いただき、最下部の 同意して次へ をクリックします。
- ⑤ 「志願者情報」と「保護者情報」を入力します。
  ※ 「必須」と表示されている項目は省略できません。

氏名に入力できない漢字が含まれている場合,「当サイトで入力できない漢字の有無」の項目を「あ り」にしてください。そして,入力は簡易字体等で入力してください。

(例えば「吉」の「士」が「土」である場合など、氏名欄には 「吉」 の字で入力してください。)

- ⑥ 入力が終われば、 試験選択画面へ ボタンをクリックして、試験選択画面に移動します。
- ⑦ 試験選択画面で、「試験日」を選択し、右下の 選択 ボタンをクリックします。
- ⑧ 出願情報などの確認のために、 保存して中断する ボタンをクリックします。
- ⑨ 保存ができたので、マイページへをクリックして、マイページへ移動します。

### 2. 出願情報を確認する

- ① マイページに申込履歴ができていますので、 申込確認 ボタンをクリックします。
- ② 出願申込内容の確認画面になります。
  画面の一番下の 申込内容確認書 ボタンをクリックすれば、
  「申込内容確認書」が作成されます。また、申込内容を訂正する場合は
  反る ボタンをクリックして、マイページに戻れます。
- ③ 確認後, | 戻る | ボタンをクリックして, マイページに戻ります。

### 3. 受験料の支払い方法を入力する

- マイページの 続きから ボタンをクリックします。
- ② 出願情報入力画面に戻りますので、試験選択画面まで進み、画面の下にある お支払い画面へ ボタンをクリックします。
- ③「お支払い方法の選択」で「クレジットカード」または「コンビニエンスストア」、
  「ペイジー対応金融機関ATM」などから1つを選択し、確認画面へ をクリックします。
- ④ 「出願情報の確認」の画面になります。内容の確認が終わったら、☑を入れて、
  上記内容で申込む ボタンをクリックします。

【注意事項】

 ・ <u>受験料支払方法を確定して次に進んだ後は、入力内容の誤りをインターネット上で</u> <u>訂正することはできません</u>ので、十分確認(必要があれば訂正)を行ってください。
 ・ 受験料支払後、万が一 誤りを発見した場合は、本校までお問い合わせください。

## ※ 上記内容で申込む をクリックすると、出願情報が確定されます。 これ以降は 内容の変更が できなくなります。

- ⑤ 「出願申込みを受け付けました」と表示されます。 コンビニ、金融機関ATMでの決済を選択された方には、「払込票番号」などが表示されま すので、期限内にお近くのコンビニやATMで払い込みをお済ませください。
- ⑥ マイページへ ボタンをクリックして、マイページに戻ります。

### 4. 支払い完了メールを確認する

受験料お支払い後、支払い完了メールが届きます。内容をご確認ください。

### 支払い方法

※お支払い方法の選択後,次の画面で事務手数料が表示されます。

お支払い方法により事務手数料が異なりますので、事務手数料を確認しお手続きしてください。

### A クレジットカードによるオンライン決済(決済手数料が必要です)

クレジットカード番号など必要な情報を入力し,決済を完了させます。 クレジットカードによるオンライン決済にて,24時間,受験料のお支払いが可能です。

▼ご利用いただけるクレジットカード

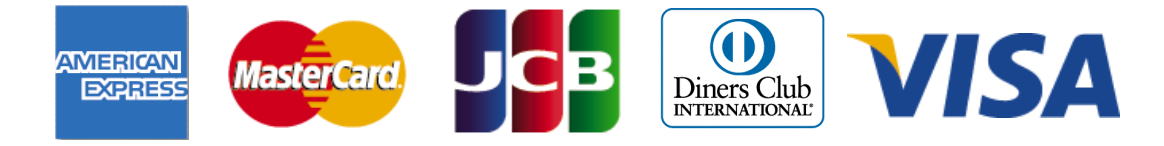

### B コンビニレジでのお支払い(支払い手数料が必要です)

出願登録後,払込番号を控え,選択したコンビニレジにてお支払いを済ませてください。 お支払い後に受け取る「お客様控え」はご自身で保管してください。 以下のコンビニにて,24時間,受験料のお支払いが可能です。

▼ご利用いただけるコンビニ例

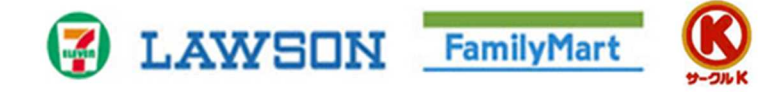

 ペイジー対応金融機関ATMでのお支払い(支払い手数料が必要です)
 ペイジー対応金融機関ATMでお支払いができます(ペイジーマークが貼ってある ATMでご利用いただけます)

▼ご利用いただける金融機関

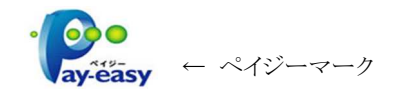

ゆうちょ銀行・三菱UFJ銀行・三井住友銀行・みずほ銀行・りそな銀行・ 紀陽銀行・近畿大阪銀行・南都銀行 STEP 3 受験票・志願理由書の印刷,作成 と 学校への送付

#### 1. 受験票・受験票(控)を印刷・作成する

- 出願期間中に、出願サイトにログインし、出願手続きをします。
  出願終了後、マイページの 受験票 をクリックします。
- ② 受験票/確認書のダウンロードページにて 「受験票」表示 をクリックします。
  PDFをダウンロードしたら、ご自宅やコンビニ等で印刷します。
  (A4判横,普通紙で可)
- ③ 受験番号を確認し、受験票と受験票(控)に受験者の顔写真を貼付します。
  (最近3ヶ月以内に撮影した上半身・正面・無帽のもので、カラー・白黒どちらでも可。
  縦40mm×横30mm。裏面に受験番号・氏名を書いてから貼り付けてください。)
- ④ 志願理由書を印刷し、本校を希望する理由をなるべく具体的に記入してください。
  また、受験票(控)を志願理由書の所定の欄に貼り付けてください。
- ⑤ 印刷した送付用宛先を封筒に貼り,封筒(市販の郵便物用,サイズは問いません)に下記の ものを封入して,本校まで<u>簡易書留</u>で郵送してください。
   《 送付いただくもの 》
   □志願理由書
   □受験票(控) ・・・ 志願理由書に貼り付ける

### 2. 「入学試験実施についてのご連絡」と「親子面接票」を確認する

- 出願期間終了後、本小学校より「入学試験実施についてのご連絡」と「親子面接票」を 各受験者宛に発送いたします。
- ② 内容をお確かめください。面接試験日は、面接開始の15分前までに本校玄関にお越しくだ さい。学校の駐車場をご利用ください。

※ 親子面接日は<mark>親子面接票</mark>と<mark>受験票</mark>を,試験日は<mark>受験票</mark>を必ずご持参ください。

## システムの操作に困ったら

まずは『よくある質問』を確認

インターネット出願を行うにあたり、システムの操作、分からない事や困ったことがある ときは、出願サイトの画面下部にある『よくある質問』を確認してください。操作手順 やお支払いについてなど、詳しく説明しています。

|                           | よくある質問                                 |            |
|---------------------------|----------------------------------------|------------|
|                           | ■ ご利用環境について                            |            |
|                           | メールアドレスは必要ですか?                         |            |
|                           | <b>推奨環境はどのようになっていますか?</b>              | d h        |
| C                         | スマートフォン(タブレット)で出験できますか?                | <u>\</u>   |
| P-6<br>メールアド システムに関するお知らせ | yahoo!やgoogleなどのフリーメールを使用して登録してもよいですか。 | R <        |
|                           | プリンタがないのですが、どうしたらいいですか?                | <b>R</b> < |
| 5>5 ma                    | Real (MEGS                             |            |

### 出願等に関するお問合せ

### 智辯学園和歌山小学校 入試担当

電話でのお問い合わせ 【受付時間 平日 9時~17時(8/9~8/23を除く)】

TEL 073-479-1200

住所 〒640-0392 和歌山市冬野2066番地の1

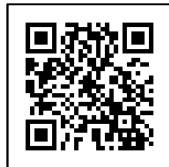

智辯学園和歌山小学校 HP https://www.chiben.ac.jp/wakayama-el/